在W 中用转置实现表格行列转换 PDF转换可能丢失图片或格式,建议阅读原文

https://www.100test.com/kao\_ti2020/283/2021\_2022\_\_E5\_9C\_A8 W E4 B8 AD E7 94 c98 283607.htm 有时,我们需要将已经 做好的表格的行、列对调一下,手工转换不仅费时费力,还 容易出错,那有没有更简单也更可靠的方式实现表格中的行 列转换呢? 方法一:用WPS表格的 " 选择性粘贴 " 实现转换 。在WPS表格2005中,选中整个表格,复制到剪贴版,然后 将光标置于空白处,从菜单中点选"编辑-选择性粘贴", 在弹出的对话框中选中"转置"(图1),确定后即把整个表 格"翻了个个儿"粘贴到指定位置了(图2)。如果要转换的 是WPS文字中的表格,可以先在WPS文字中将表格复制、粘 贴到WPS表格中,再用上述方法实现。图1图2方法二:利用 插件轻松实现 WPS高手初少制作的WPS文字工具栏插件中已 经包含了表格的行列转换功能,可以更加方便地在WPS文字 中进行行列转换。首先到WPS官方论坛下载所需的插件(点 击下载),并解压、安装,然后启动WPS文字,选中整个表 格,用鼠标点击菜单中的"表格-表格工具-转换-行列转 换"(图3),表格的行列转换成功!图3 100Test 下载频道开 通,各类考试题目直接下载。详细请访问 www.100test.com